## วิธีใช้งานระบบจองห้องพัก (The Residenz @MB)

- 1. เข้าเว็บไซต์สถาบันชีววิทยาศาสตร์โมเลกุล <u>https://mb.mahidol.ac.th/</u>
- 2. เลือกหัวข้อ บริการ 🗲 The Residenz @ MB ภาพที่ 1
- 3. เข้าสู่หน้า The Residenz @ MB ภาพที่ 2 เลื่อนไปด้านล่างกดปุ่ม The Residenz MB Reservation
- กรอกข้อมูลในใบจองแบบออนไลน์ ภาพที่ 3 แล้วคลิกเครื่องหมายถูกเพื่อยอมรับเงื่อนไขพร้อมกดจองห้อง และรอเจ้าหน้าที่ติดต่อกลับ

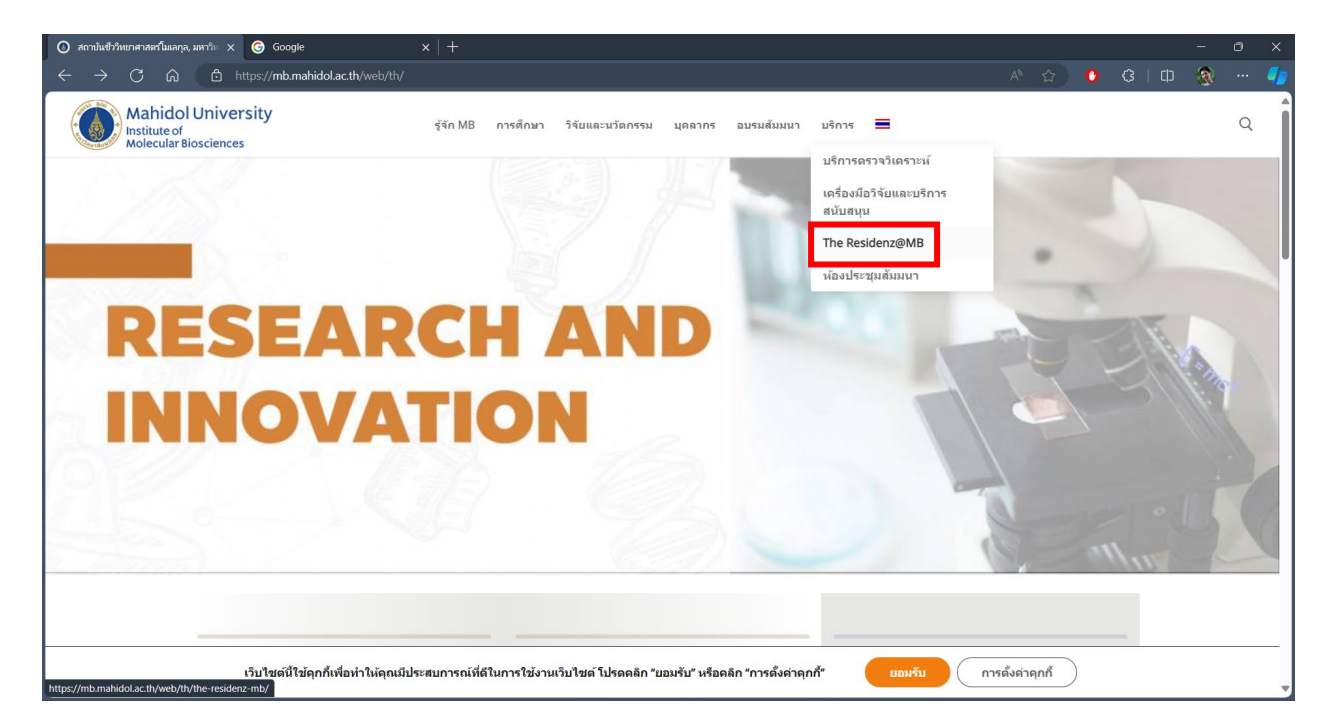

ภาพที่ 1 mb.mahidol.ac.th

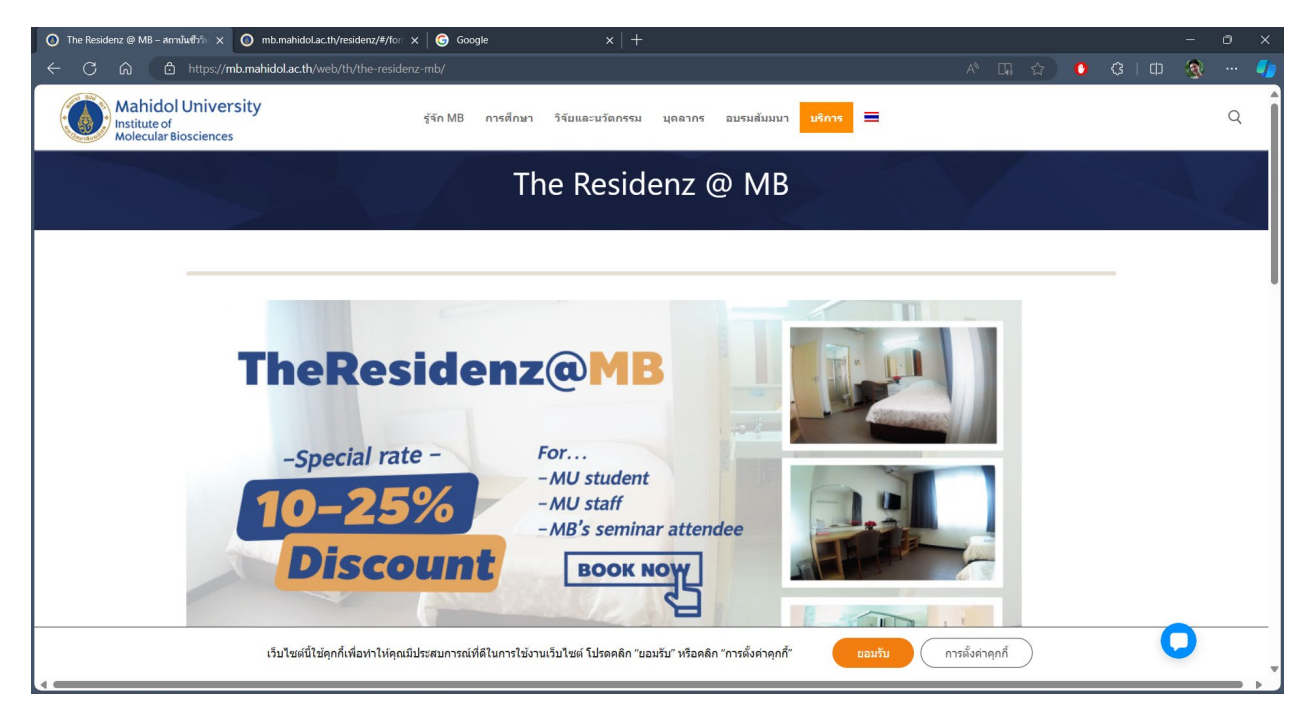

ภาพที่ 2 The Residenz @ MB

จัดทำโดย นายสุจิต วัชโรทัย นักวิชาการคอมพิวเตอร์ โทร. 1130

| O The Residenz @ MB - ສຕານັ້ນຢ້າກ × O mb.mahidol.ac.th/residenz/<br>← C බ ⊡ https://mb.mahidol.ac.th/residenz/#/f6 | #/for: x G Google  | ×   + | · | A* 🗘                                     | - • ×<br>3 0 0 0 - •      |  |
|----------------------------------------------------------------------------------------------------|--------------------|-------|---|------------------------------------------|---------------------------|--|
| มากวิทบาลัยมูลิตล     สถาปแล้วประเทศสารในกรุด                                                                      |                    | +     |   |                                          | เปลี่ยนภาษา/Language TH 🗸 |  |
| รายละเอียดการจองห้องพัก                                                                                            |                    |       |   |                                          |                           |  |
| <b>เข้าพักวันที่</b> วันที่เข้าพัก                                                                                 | ออกวันที่ วันที่อ  | ออก   |   |                                          |                           |  |
| ชื่อผู้จองห้องพัก                                                                                                  |                    |       |   |                                          |                           |  |
| คำนำหน้าชื่อ                                                                                                    | ชื่อ               | )     |   | นามสกุล                                  | Contract Street           |  |
| นาย นาง นางสาว อื่นๆ                                                                                               |                    |       |   |                                          |                           |  |
| โทรศัพท์/มือถือ                                                                                                    | โทรศัพท์/มือถือ    |       |   | อีเมล (เพื่อรับ-ส่งเอกสารขึ้นขั้นการจอง) |                           |  |
| เพื่อการติดต่อกลับ                                                                                                 | เพื่อการติดต่อกลับ |       |   | email                                    |                           |  |
| ที่อยู่/สถานที่ทำงาน                                                                                               |                    |       |   |                                          |                           |  |
| เลขที่/ถนน                                                                                                    | เลขที่/ถนน         |       |   | ตำบล/แขวง                                |                           |  |
|                                                                                                    |                    |       |   |                                          |                           |  |
| ວຳເກວ/ເขต                                                                                                    | อำเภอ/เขต จังหวัด  |       |   | รหัสไปรษณีย์                             |                           |  |
|                                                                                                    |                    |       |   |                                          | 100 Sec. 16               |  |
| ລວດໃນແ <u>ປຣ</u> ້ອດ້ານເອີ້າທີ່ດຳກື່າພັດໃນນານ                                                                      |                    |       |   |                                          |                           |  |
| <ul> <li>ชื่อผ้าองห้องพัก</li> </ul>                                                                               |                    |       |   |                                          |                           |  |
| 🔿 หน่วยงาน/บริษัท/อื่น ๆ                                                                                           |                    |       |   |                                          |                           |  |
|                                                                                                    |                    |       |   |                                          |                           |  |
| 1                                                                                                    |                    |       |   |                                          |                           |  |

ภาพที่ 3 ใบจองห้องพัก The Residenz @ MB